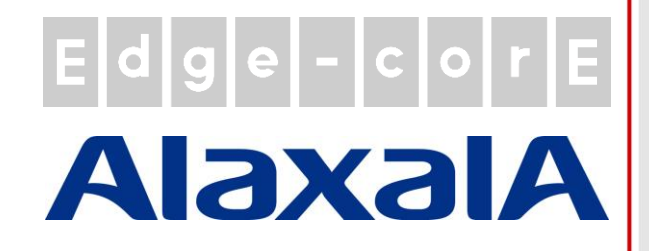

# クイックインストールガイド

EWS5204

無線 LAN コントローラ

### 著作権表示

本書は、米国著作権法およびその他の法律で保護されており、Edgecore Networks Corporationに帰属します。お客様は、Edgecore Networks Corporationからの書面による事前の 許可なく、いかなる形式または方法によっても、本書のいかなる部分もコピー、複製、配布、公開、表 示、実行、または変更することはできません。お客様は、コンテンツのコピーから著作権またはその他 の通知を変更または削除することはできません。その他すべてのブランド名および製品名は、各社お よび各組織の商標または登録商標です。

無断複写·転載厳禁

### 注意事項

- 本ドキュメントはEdgecore社が発行した英文ドキュメントを和訳したものです。和訳内容に不 明事項がある場合は、英文原文での確認をお願いします。
- 安全性と規則に関する情報については、コントローラに付属の『安全と規制について』を参照してください。

# 

### 序文

この『クイックインストールガイド』では、 EWS5204 のインストール方法と、基本構成で ネットワークを起動して実行する方法について 説明します。

### パッケージの内容

- 1. EWS5204×1
- 2. クイックインストールガイド(QIG)×1
- 3. コンソールケーブル×1
- 4. 電源コード×1
- 5. ラックマウントキット(ブラケット×2、ネジ×16)
- 6. 粘着フットパッド×4

最高のパフォーマンスを保証するために、他のサプラ イヤの部品を使わず、パッケージ内のすべてのサプ ライ品を使用することを強くお勧めします。

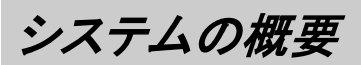

前面パネル

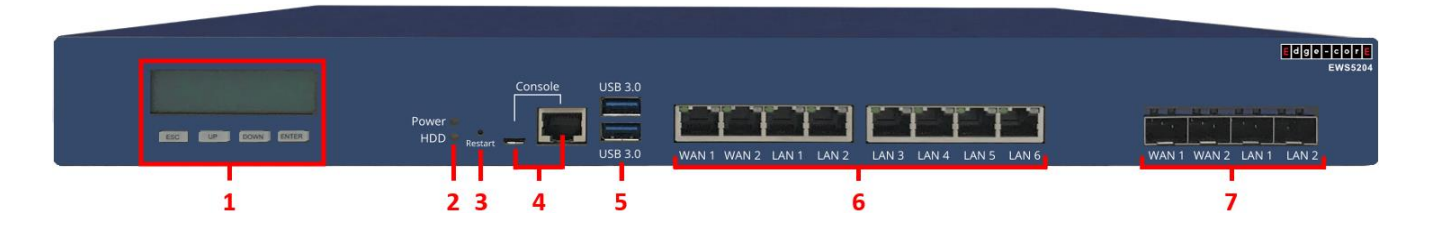

- 1. 液晶パネル:管理者は、ナビゲーションボタン(ESC、UP、DOWN、ENTER)を使って、ネットワークインタフェ ースなどのシステム情報を見ることができます。
- 2. LED インジケータ:
  - **Power**: 電源投入時に点灯します。
  - HDD: ハードドライブアクティビティライト。
- 3. **Restart:** システムを再起動するには、ボタンを5秒間押し続け、ボタンを放します。
- 4. Console: コントローラのコンソールインタフェースに接続するためのポート(USB Type-C および RJ45)。 Microsoft のハイパーターミナルなどのターミナルエミュレーションプログラムを使用して、構成コンソールにアク セスします。
- 5. **USB3.0**: USB ポートは将来の使用のために準備されています。
- 6. **RJ45 ポート**:
  - WAN1、WAN2: アップリンクイーサネットコネクション用の RJ45 ポート(10/100/1000Base-T)。これは、 xDSL モデム/ルータなどのアップリンクデバイスにすべてのトラフィックを渡すことができるデフォルトポートです。
  - LAN1-LAN6: ダウンリンクイーサネットコネクション用の RJ45 ポート(10/100/1000Base-T)。スイッチ、 AP、クライアント PC などのダウンリンクデバイスは、ここに接続できます。
- 7. **SFP ポート**: Small Form-factor Pluggable(SFP)トランシーバモジュールを挿入するポート。
  - WAN1、WAN2: 光ファイバーケーブルを介したアップリンク接続用です。
  - LAN1、LAN2: 光ファイバーケーブルを介したダウンリンク接続用です。

背面パネル

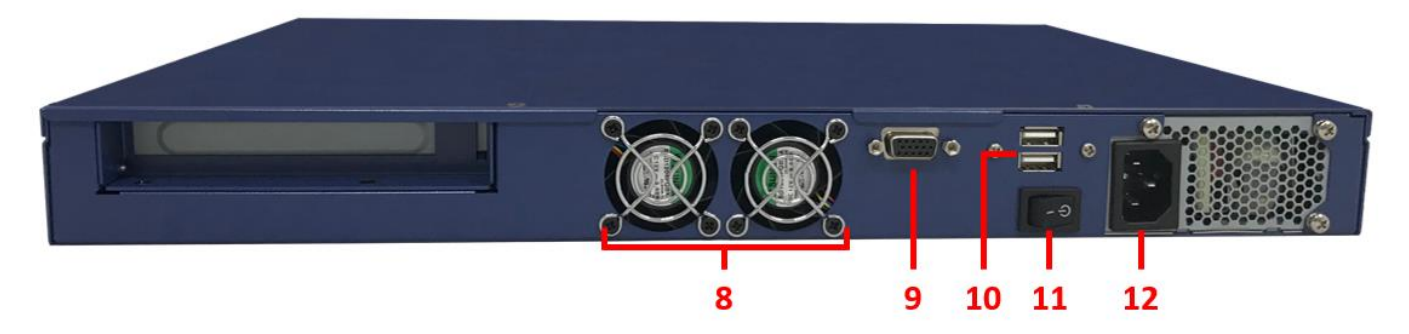

- 8. 装置冷却ファン:冷却ファンをふさがないでください。また、通気のために十分な空きスペースを確保してください。
- 9. VGA コネクタ:必要に応じて VGA モニターに接続します。
- 10. USB ポート: 将来の使用のために準備されています。
- 11. 電源スイッチ: 装置の電源をオン/オフします。
- 12. 電源ソケット:電源コードを内蔵電源に接続します。

ハードウェアの取り付け

以下の手順に従って EWS5204 をインストールしてください。

- 1. 電源コードを背面パネルの電源ソケットに接続します。電源 LED が点灯し、正しく接続されていることを示します。
- 2. 内蔵ネットワークのスイッチ/ルータを、イーサネットケーブルで前面パネルの WAN1ポートに接続します。WAN1 LED が点灯し、正しく接続されていることを示します。
- 3. 管理用パソコンとフロントパネルの任意の LAN ポートをイーサネットで接続します。この LAN ポートの LED は、 正しく接続されていることを示しています。

### はじめに

<システムの概要>

EWS5204は、ユーザ管理、AP管理、および他の管理機能をサポートするエンタープライズレベルの無線 LANコントローラです。次のネットワーク図は、EWS5204 がこのサイトでユーザおよび無線アクセスポイントを集中管理できる配置例です。

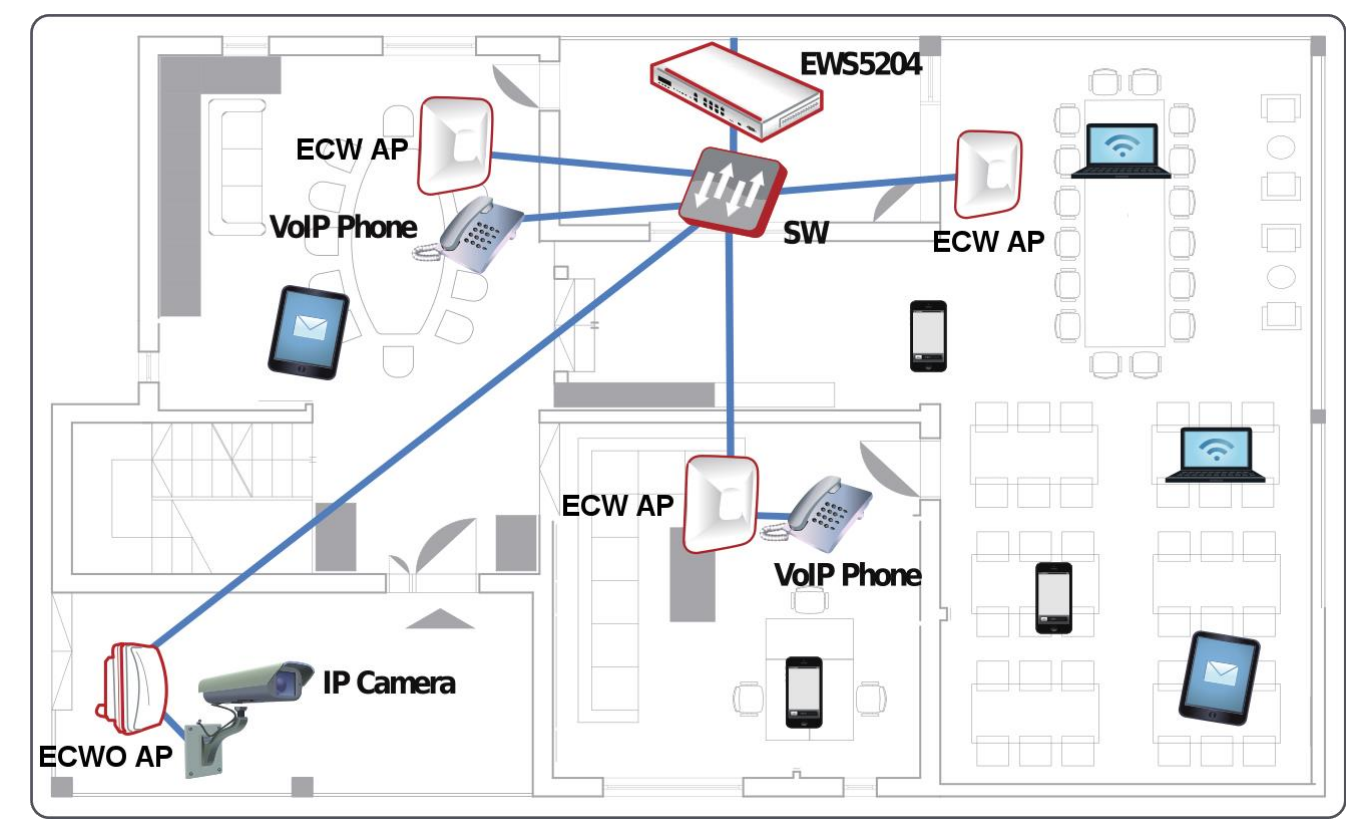

### <Web 管理インタフェース>

EWS5204 には、構成と管理のための Web ベースのインタフェースがあります。次の手順に従って、Web 管理インタフェース(WMI)にアクセスします。

 管理用パソコンと EWS5204 の LAN ポートをイーサネットで接続します。PC には、EWS5204 と同じサブネット (192.168.1.0/255.255.0.0)の IP アドレスを割り当てる必要があります。

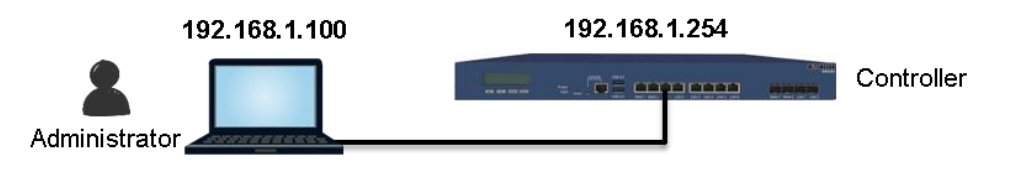

2. Web ブラウザを起動し、アドレス欄にデフォルトサービスゾーンの IP アドレス(192.168.1.254)を入力します。

| 1        | × 1           | $\sim$ |    | 400 460 4 054 |
|----------|---------------|--------|----|---------------|
| <u> </u> | $\rightarrow$ |        | 17 | 192 168 1 254 |
|          | /             | $\sim$ |    | 152.100.1.254 |

Administrator Login ページでデフォルトユーザ名(admin)とパスワード(admin)でログインします。

|          | LOGIN                                |        |
|----------|--------------------------------------|--------|
| Username | admin                                |        |
| Password | •••••                                |        |
|          |                                      | Log In |
|          | Change password?<br>Forgot password? |        |

ログインが成功すると、セキュリティ上の理由から、管理者にパスワードの変更を求めるプロンプトが表示されます。新しいパスワードの長さは6文字以上で、少なくとも1つのアルファベットと1つの数字が含まれている必要があります。

|                                                         |                      | Edit New Password |
|---------------------------------------------------------|----------------------|-------------------|
| Please change the default password for "admin" account. | Name                 | admin             |
|                                                         | Original<br>Password | ·····             |
| OK Cancel                                               | New Password         |                   |
|                                                         | Verify Password      |                   |
| Change password?<br>Forgot password?                    | A                    | (Cancel)          |
|                                                         |                      |                   |
|                                                         |                      |                   |
| Your password has been changed successfully.            |                      |                   |
| Change password?<br>Forgot password?                    |                      |                   |

#### 4. 新しいパスワードで正常にログインすると、Welcome to System Main Menu ページが表示されます。

| Edge-core <sup>°</sup> |        |                                     |                                                             |                                                                   |                              | Dashboard                   | ★ Setup Wizard | ?Help | €Logout |
|------------------------|--------|-------------------------------------|-------------------------------------------------------------|-------------------------------------------------------------------|------------------------------|-----------------------------|----------------|-------|---------|
|                        | SYSTEM | USERS                               | DEVICES                                                     | NETWORK                                                           | UTILITIES                    | STATUS                      |                |       |         |
|                        |        |                                     | Welc                                                        | ome to Systen                                                     | n Main Menu                  |                             |                |       |         |
|                        |        | This Administra<br>to manage use    | tive Web Interface allows<br>accounts and to monitor        | you to set various networkin<br>user status.                      | g parameters, to customize   | e network services,         |                |       |         |
|                        |        | Functions are s<br>System , Users   | eparated into the following<br>Devices , Network , Utilitie | g main categories:<br><u>es</u> , and <u>Status</u> .             |                              |                             |                |       |         |
|                        |        | For a quick ove<br>For shortcut lin | rview of the system, please<br>ks to the Dashboard, you r   | e refer to the <u>Dashboard</u> .<br>may click the 4ipnet Logo on | the top-left, or click the Ď | ashboard' icon on the top-r | ight.          |       |         |
|                        |        | The <u>'Star'</u> icon o            | on the top right is a <u>Setup 1</u>                        | <u>Wizard</u> that provides a quick                               | step-by-step guide on sett   | ing up your system.         |                |       |         |

For help with your system configuration, click the 🝸 Icon for Online Help.

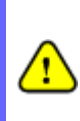

場合によっては、WAN 側から EWS5204の WMI にアクセスする必要があります(EWS5204の WAN IP アドレスを使用)。デフォルトでは、これはセキュリティ上の理由から許可されていません。この場合は、以下 のスクリーンショットに示すように、管理 IP アドレスリスト(System>General>Management IP Address List)に移動し、最初のエントリ(0.0.0.0/0.0.0.0)で 'Active' をオンにします。

|                       |     | SYSTEM  | USERS         | DEVICES | NETWORK         | UTILITIES    | STATUS        |
|-----------------------|-----|---------|---------------|---------|-----------------|--------------|---------------|
| General               |     |         | (A) OFF       | 576     |                 | 172 26 0 254 | 1/255 255 0 0 |
| WAN                   |     |         |               |         |                 |              |               |
| IPv6                  |     |         | () OFF        | SZ7     |                 | 172.27.0.254 | 1/255.255.0.0 |
| LAN Ports             |     |         | OFF           | SZ8     |                 | 172.28.0.254 | 4/255.255.0.0 |
| High Availability     |     |         |               |         |                 |              |               |
| Service Zones         | Mai | nagemei | nt IP Address | List    |                 |              |               |
| Port Location Mapping |     | -       |               |         |                 |              |               |
| PMS Interface         |     |         |               |         |                 |              |               |
|                       |     | No.     | Active        |         | IP Address/Se   | gment        |               |
|                       |     | 1       |               |         | 0.0.0.0/0.0.0.0 |              |               |
|                       |     | 2       |               |         |                 |              |               |
|                       |     | 3       |               |         |                 |              |               |

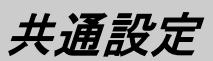

<セットアップウィザード>

### EWS5204 をすばやく設定するには、右上の Setup Wizard をクリックして設定を開始します。

| SYSTEM | USERS                                 | DENCES                                                    | NETWORK                                                            | UNLINES                          | STATUS               |                |
|--------|---------------------------------------|-----------------------------------------------------------|--------------------------------------------------------------------|----------------------------------|----------------------|----------------|
|        |                                       |                                                           |                                                                    |                                  |                      |                |
|        |                                       | Weld                                                      | ome to System                                                      | n Main Menu                      |                      |                |
|        | This Administration<br>to manage user | too Wete Inter face allows y<br>accounts and to monitor a | uc to act carroas, refuserking<br>ser status.                      | ç parsanıs koriq tor ozsiloni su | maark weekee,        |                |
|        | Functions and se<br>System - Users    | personal marity technical<br>Devices - Network - Utility  | manualignius<br>s , and Status .                                   |                                  |                      |                |
|        | For a gold power<br>For shortout link | and of the system, phase<br>a to the Deshibeerd, you n    | relier in the <u>Destroyed</u><br>by dick the <b>Edgecore</b> Loge | on the top left, or dick the     | Desidered room on th | io to pir ght. |
|        | The Said loop of                      | the appright is a Second                                  | local the provides a quick                                         | step by step gate or sets        | ng tip your system.  |                |
|        | For help with yo                      | er system oanfigur saon, d                                | ick the ? Ken for Online He                                        | ta                               |                      |                |
|        |                                       |                                                           |                                                                    |                                  |                      |                |
|        |                                       |                                                           |                                                                    |                                  |                      |                |
|        |                                       |                                                           |                                                                    |                                  |                      |                |
|        |                                       |                                                           |                                                                    |                                  |                      |                |
|        |                                       |                                                           |                                                                    |                                  |                      |                |

ステップ1: 一般

- システム時刻を設定するタイムゾーンを選択します。
- Nextをクリックして続行します。

| 1 FIRST STEP<br>Set Time Zone                                              | 2 SECOND STEP 3 THIRD STEP 4 YOU'RE DONE |
|----------------------------------------------------------------------------|------------------------------------------|
| It is recommended to select<br>an appropriate time zone for<br>the system. | General                                  |
| the space.                                                                 | Time Zone (GMT+08:00)Taipei •            |
|                                                                            |                                          |
|                                                                            |                                          |
|                                                                            | Exit Next                                |

### ステップ 2: WAN1 インタフェース

- WAN1 インタフェース: Static, Dynamic のアップリ ンクコネクションの種類を選択するか、PPPoE を選 択します。
- Nextをクリックして続行します。

| <b>1</b> FIRST STEP<br>Set Time Zone                                                  | 2 SECOND STEP 3 THIRD STEP 4 YOU'RE DONE<br>Configure WAN1 3 Create A Local User 4 You're done               |
|---------------------------------------------------------------------------------------|----------------------------------------------------------------------------------------------------|
| Please select connection<br>type of the WARI interface<br>and configure the settings. | WAN1 Interface  Static (Use the following IP settings)  Sopramic (IP settings assigned automatically)  PPPoE |
|                                                                                       | Exit Back Next                                                                                               |

ステップ 3: ローカルユーザアカウント(オプションステップ) セットアップウィザードの完了時にシステムの準備状況 を確認するために、ローカルデータベースに新しいロー カルアカウントを作成できます。Skip をクリックすると、 ステップ 4 に進みます。

- ユーザ名("testuser"など)とパスワード("testuser" など)を入力して、新しいローカルアカウントを作成し ます。
- Nextをクリックして続行します。
- ステップ4でBackをクリックすると、ローカルアカウントを追加できます。

| <b>1</b> FIRST STEP                                                        | 2 SECOND STEP<br>Configure WAN1 | 3 THIRD STEP<br>Create A Local User 4 YOU'RE DONE<br>Restart the System |
|----------------------------------------------------------------------------|---------------------------------|-------------------------------------------------------------------------|
| You can choose to add local<br>user accounts for a quick<br>configuration. | Local User Account (O           | ptional)                                                                |
|                                                                            |                                 | Exit Back Skip Next                                                     |

#### ステップ 4: 確認と再起動

Finish をクリックして現在の設定を保存し、システムを再起動します。

| <b>1</b> FIRST STEP<br>Set Time Zone                                        | 2 SECOND STEP 3 THIRD STEP 4 YOU'RE DONE<br>Compare Minit |
|-----------------------------------------------------------------------------|-----------------------------------------------------------|
| Press "Finish" button to<br>confirm the settings and<br>restart the system. | Confirm and Restart                                       |
|                                                                             | Please press Finish button and restart the system.        |
|                                                                             | Exit Back Finish                                          |

 確認のダイアログボックスが表示されます。OKをク リックして続行します。

|                                             |      | ×      |
|---------------------------------------------|------|--------|
| Are you sure you want to restart the system | now? |        |
| , , , ,                                     | OK   | Cancel |
|                                             |      | Cancer |

 再起動中は「Confirm and Restart」メッセージが 表示されます。Administrator Login ページが表 示されるまで中断しないでください。

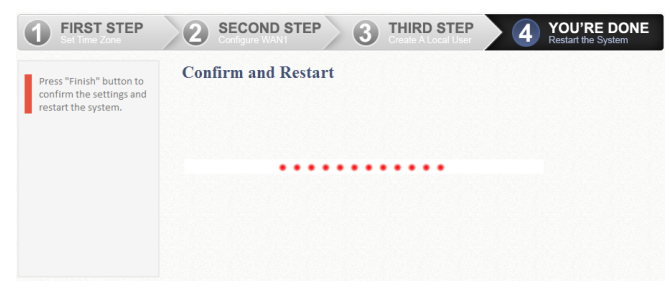

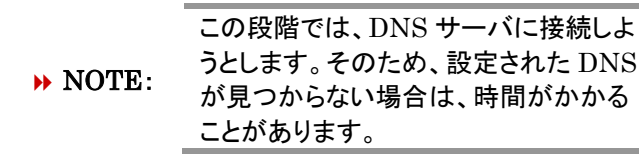

次の Administrator Login ページが表示された
 ら、再起動は完了です。

|           | LOGIN            |        |
|-----------|------------------|--------|
| Username  |                  |        |
| oscinanic |                  |        |
| Password  |                  |        |
|           |                  | Log In |
|           |                  |        |
|           | Change password? |        |
|           | Forgot password? |        |

〈ユーザログイン〉

セットアップウィザードで完了した基本構成を確認するに は、次の手順に従います。

- ラップトップ PC を EWS5204 の任意の LAN ポート に接続します。PC は EWS5204 から自動的に IP アドレスを取得します。
- Web ブラウザを起動し、Web サイトの URL を入力 します。デフォルト User Login ページが表示されま す。

| edge-c   | TRANSFORMING THE WAY |
|----------|----------------------|
| Username | Login                |
| Password |                      |
|          | Login<br>Remember Me |

 セットアップウィザードで作成したローカルユーザア カウントのユーザ名とパスワード(例:ユーザ名: testuser、パスワード:testuser)を入力し、Loginを クリックします。

#### **NOTE**:

- EWS5204 では、内蔵のローカルユーザデータ ベースや外部認証サーバなどの複数認証サー バオプションがサポートされています。
- 完全なユーザ名形式は userid@postfix で、 "postfix"文字列はバックエンド認証サーバを表 します。そのため、ユーザ名とバックエンド認証 サーバ間の一致は、完全なユーザ名の "postfix"文字列に基づきます。
- 通常、ユーザはログイン時に完全なユーザ名 (testuser@local など)を入力する必要がありま す。ただし、postfix がデフォルト認証サーバオプ ションと一致する場合は、postfix を省略できま す。たとえば、ローカルデータベースデフォルト 認証オプションとして有効になっているため、ロ グインするユーザ名として testuser を入力する だけで済みます。

ユーザが正常に認証されると、Login Success ページが 表示されます。

| Hello  | you are logged in via             |       |
|--------|-----------------------------------|-------|
| testus | er@local                          |       |
|        |                                   |       |
| To log | out, please click the "Logout" bu | tton. |
|        | Login time: 2017-12-11 11         | 01    |
|        |                                   |       |
|        |                                   |       |

これで、EWS5204は、基本構成で稼働しています。

P/N:V10020180222JP